# Dosisdispensering

Når dosisdispenseringsrullen modtages tjekkes at navn og Cpr nummer er korrekt. Herefter gøres følgende:

(Obs 1. gang borger får dosisrulle, ved udskrivelse og ved ændringer i dosisrulle tjekkes at indholdet af1. døgn i rullen stemmer overens med FMK)

1.

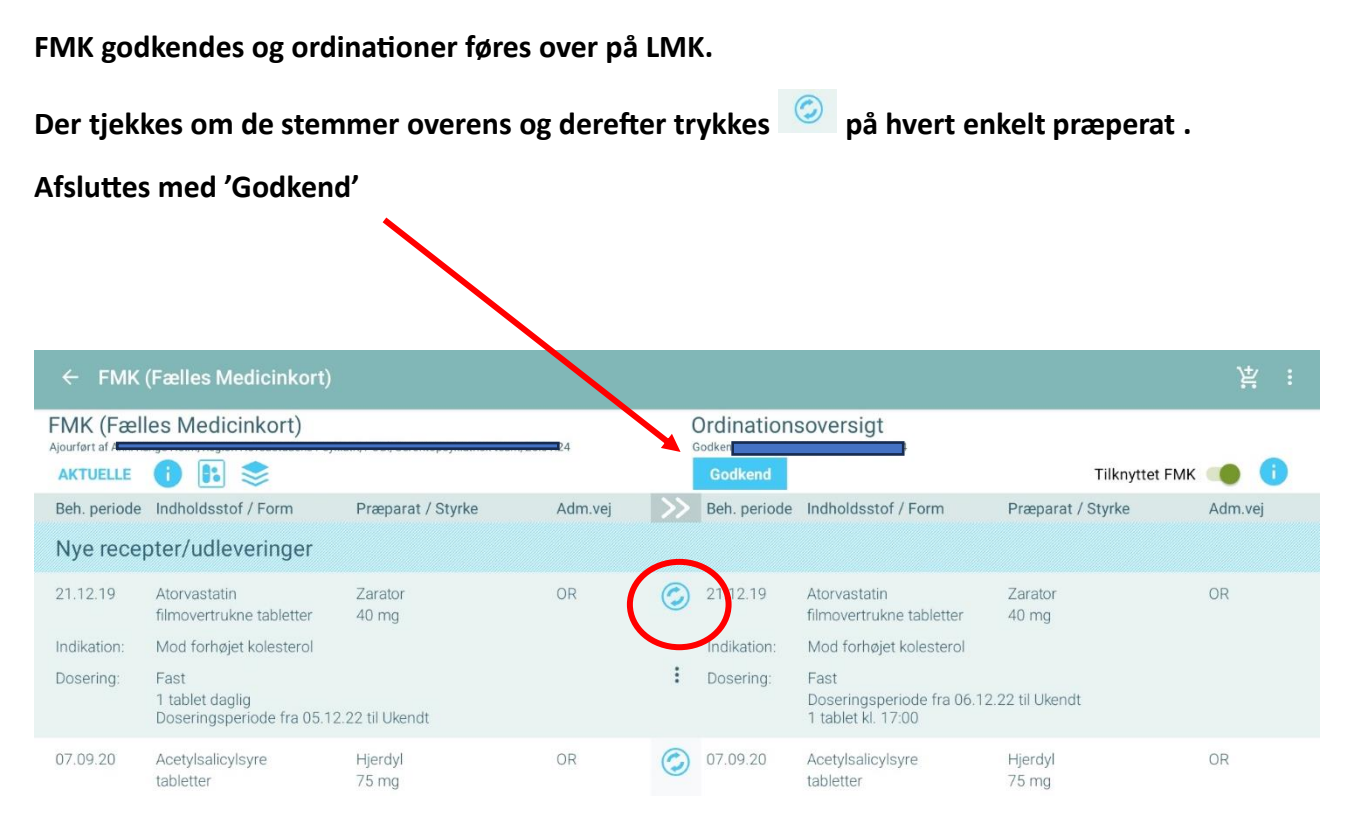

2.

# Gå herefter til LMK og tryk på 'Der er dosisdispenseret medicin'

| 11.05.23                    | Sertralin Sertralin "Accord", 100 mg<br>filmovertrukne tabletter mod depression |                                                             |                             | Fast             | 1 tablet kl. 17:00    |  |  |
|-----------------------------|---------------------------------------------------------------------------------|-------------------------------------------------------------|-----------------------------|------------------|-----------------------|--|--|
| 20.06.23                    | Mianserin<br>filmovertrukne tabletter                                           | Mianserin "Viatris", 10 mg<br>ukne tabletter mod søvnløshed |                             | Fast             | 2 tabletter kl. 22:00 |  |  |
|                             |                                                                                 |                                                             |                             |                  |                       |  |  |
| Fast adm                    | inistration                                                                     |                                                             | Dispensering                |                  |                       |  |  |
| Dosisdispens<br>08:00 12:00 | seret<br>17:00 22:00                                                            |                                                             | Der er dosisdis             | penseret medicin |                       |  |  |
|                             |                                                                                 |                                                             |                             |                  |                       |  |  |
| Generelle                   | emedicinoplysninger                                                             |                                                             | Medicinsk CAVE              |                  |                       |  |  |
| Foretrukket apotek          |                                                                                 |                                                             | Spurgt efter medicinsk CAVE |                  |                       |  |  |

3. Her trykkes først på 🧹 og herefter 'tilføj periode'. кајеогіа, канитспіогіа, 750 mg, дероттаріетте TILFØJ PERIODE (i) Hjerdyl, Acetylsalicylsyre, tabletter, 75 mg, Beh. start 07.09.20 Recepter: → Udstedt: 19.08.22, Dosisdispenseret: Ja, Gyldighed: 19.08.22 - 19.08.24 Doseringer: Dosisdispenseret: Doseringsperiode fra 17.11.22 til Ukendt 1 tablet kl. 08:00 🖬 30.11.23 – 🗎 19.12.23 😑 Valgt effektuering: Acetylsalicylsyre "Teva", Acetylsalicylsyre, 75 mg, tabletter ■ 20.12.23 - ■ 02.01.24 ● Valgt effektuering: Acetylsalicylsyre "Teva", Acetylsalicylsyre, 75 mg, tabletter TILFØJ PERIODE (j) Furix, Furosemid, tabletter, 40 mg, Beh. start 20.06.23

4. Systemet vælger automatisk den næstkommende dato efter slutdato på forrige periode.

| ← Dosisdispenseret                                                      |                                                                                      |
|-------------------------------------------------------------------------|--------------------------------------------------------------------------------------|
|                                                                         | Kaleoria, Kallumonioria, 750 mg, depottabletter                                      |
|                                                                         | TILFØJ PERIODE                                                                       |
| (j) Hjerdyl, Acetylsalicylsyre, tabletter, 75 mg, Beh. start 07.09.20   |                                                                                      |
| Recepter:                                                               |                                                                                      |
| Udstedt: 19.08.22, Dosisdispenseret: Ja, Gyldighed: 19.08.22 - 19.08.24 |                                                                                      |
| Doseringer:                                                             | Dosisdispenseret:                                                                    |
| Doseringsperiode fra 17.11.22 til Ukendt<br>1 tablet kl. 08:00          | 🖬 30.11.23 – 🛅 19.12.23                                                              |
|                                                                         | Valgt effektuering:<br>Acetylsalievlay.com, Acetylcalievlsyre, 75 mg, tabletter      |
|                                                                         | ■ 20.12.23 - ■ 02.01.24                                                              |
| (                                                                       | Valgt effektuering:<br>Acetylsalicylsyre "Teva", Acetylsalicylsyre, 75 mg, tablytter |
|                                                                         | 🖬 03.01.24 🔄 🖬 Til 💦 👝                                                               |
|                                                                         | Slutdato mangler                                                                     |
|                                                                         | VÆLG EFFEKTUERING                                                                    |
|                                                                         | TILFØJ PERIODE                                                                       |

# Dosisdispensering

5. Vælg slutdato (den sidste dag i dosisrullet)

Fjern evt. gamle perioder, så der kun ligger aktuelle igangværende periode og den næstkommende. Kun 2 perioder skal fremgå.

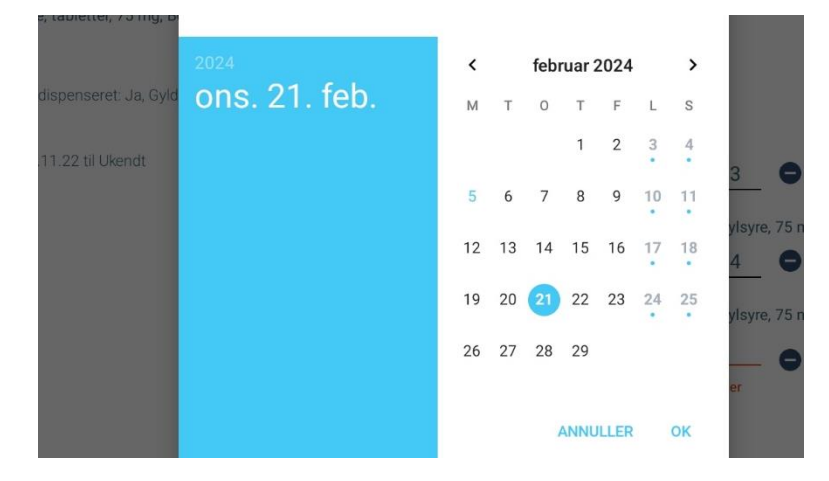

### 6. Tryk 'vælg effektuering'

| ← Dosisdispenseret                                                      | ✓ :                                                                                  |
|-------------------------------------------------------------------------|--------------------------------------------------------------------------------------|
|                                                                         | Kaleorid, Kallumchlorid, 750 mg, depottabletter                                      |
| i Hjerdyl, Acetylsalicylsyre, tabletter, 75 mg, Beh. start 07.09.20     |                                                                                      |
| Recepter:                                                               |                                                                                      |
| Udstedt: 19.08.22, Dosisdispenseret: Ja, Gyldighed: 19.08.22 - 19.08.24 |                                                                                      |
| Doseringer:                                                             | Dosisdispenseret:                                                                    |
| Doseringsperiode fra 17.11.22 til Ukendt<br>1 tablet kl. 08:00          | 意 30.11.23 - 意 19.12.23 ●                                                            |
|                                                                         | Valgt effektuering:<br>Acetylsalicylsyre "Teva", Acetylsalicylsyre, 75 mg, tabletter |
|                                                                         | 🖬 20.12.23 – 🛅 02.01.24                                                              |
|                                                                         | Valgt effektuering:<br>Acetylsalicylsyre "Teva", Acetylsalicylsyre, 75 mg, tabletter |
|                                                                         | 🛱 03.01.24 🔄 🛱 Til 👝                                                                 |
|                                                                         | Slutdato mangler                                                                     |
|                                                                         | VÆLG EFFEKTUERING                                                                    |

TILFØJ PERIODE

7. Her vælger du den seneste effektuering,-altså den effektuering, der er dispenseret i det rul du netop har modtaget.

| /ælg effel | ktuering            | In the Islands & / Paran       | Democrat / Obusice                | Deletion     |           |
|------------|---------------------|--------------------------------|-----------------------------------|--------------|-----------|
| Udleveret  |                     | Indholdsstor / Form            | Præparat / Styrke                 | Pakning      |           |
| 30.01.24   | Overført fra<br>FMK | Acetylsalicylsyre<br>tabletter | Acetylsalicylsyre "Teva"<br>75 mg | 14 tabletter | :         |
| 03.01.24   | Overført fra<br>FMK | Acetylsalicylsyre<br>tabletter | Acetylsalicylsyre "Teva"<br>75 mg | 14 tabletter | :         |
|            |                     |                                |                                   | OPRET NY EFF | EKTUERING |

8. Afslut gamle effektueringer ved at trykke på de 3 prikker og vælg 'opbrugt'.

Der skal kun være 2 effektueringer på hvert præparat. Det der er i aktuelle igangværende dosisrul og det der er i det dosisrul du netop har modtaget.

| /ælg effel | ktuering            |                                |                                   |              |   |
|------------|---------------------|--------------------------------|-----------------------------------|--------------|---|
| Udleveret  |                     | Indholdsstof / Form            | Præparat / Styrke                 | Pakning      |   |
| 30.01.24   | Overført fra<br>FMK | Acetylsalicylsyre<br>tabletter | Acetylsalicylsyre "Teva"<br>75 mg | 14 tabletter | : |
| 03.01.24   | Overført fra<br>FMK | Acetylsalicylsyre<br>tabletter | Acetylsalicylsyre "Teva"<br>75 mg | 14 tabletter | ; |
|            |                     |                                |                                   | OP Opbrugt   |   |
|            |                     |                                |                                   | Rediger      |   |
| LUK        |                     |                                |                                   |              |   |

9. På enkelte kosttilskud kan man ikke vælge effektuering. Her trykker man 'opret ny effektuering'

Der er fortrykt præparat, styrke, form, indholdsstof. Det tjekkes om det er korrekt og tryk herefter

| Effektuering            |                          |   |           |         |                |
|-------------------------|--------------------------|---|-----------|---------|----------------|
|                         |                          |   |           |         | Oprettet lokal |
| Præparat *              |                          |   |           |         |                |
| Multi-tabs 11 år og ope | fter                     |   |           |         |                |
| ATC                     | Styrke *                 |   | Form *    |         |                |
| A11AA03                 | daglig                   | 1 | tabletter |         | Q              |
| Indholdsstof            |                          |   |           |         |                |
| Multivitaminer og andr  | e mineraler, incl. komb. |   |           | Pakning |                |
|                         |                          |   |           |         |                |
| Udleveret *             |                          |   |           |         |                |
| <b>1</b> 05.02.24       |                          |   |           |         |                |

### **Dosisdispenseringskort**

Gå på FMK og tryk på de 3 prikker i hø.hjørne. Her findes dosisdispenseringskortet.

#### Tryk 'Vis dosisdispenseringskort\*

| ← FMK                                        | (Fælles Medicinkort)                                                                                                    |                   |         |               |              |                                         | (                       | Vis dosisdi             | spenseringskort |  |
|----------------------------------------------|----------------------------------------------------------------------------------------------------|-------------------|---------|---------------|--------------|-----------------------------------------|-------------------------|-------------------------|-----------------|--|
| FMK (Fælles Medicinkort) Ordinationsoversigt |                                                                                                    |                   |         |               |              |                                         |                         | Vis løse effektueringer |                 |  |
| AKTUELLE                                     | ACTUELLE () () () Contraction of the second of the second |                   |         |               |              |                                         | Vis medicinbestillinger |                         |                 |  |
| Beh. periode                                 | Indholdsstof / Form                                                                                                    | Præparat / Styrke | Adm.vej | $\rightarrow$ | Beh. periode | Indholdsstof / Form                     | Præparat                | / Styrke                | Adm.vej         |  |
| Uændred                                      | le FMK ordinationer                                                                                                    |                   |         |               |              |                                         |                         |                         |                 |  |
| 23.10.19                                     | Paracetamol<br>filmovertrukne tabletter                                                                                                    | Pamol<br>500 mg   | OR      | $\oslash$     | 23.10.19     | Paracetamol<br>filmovertrukne tabletter | Pamol<br>500 mg         |                         | OR              |  |

Her kan ses hvilken periode den udleverede dosisrulle er til, præcist hvilken medicin, der er pakket og en beskrivelse af, hvordan den enkelte tablet ser ud.

| Dosisdispenseringskort:                                                                                                    |                                                                                           |        |        |       |     |             |
|----------------------------------------------------------------------------------------------------|-------------------------------------------------------------------------------------------|--------|--------|-------|-----|-------------|
| ingrid Lauwersen                                                                                                    |                                                                                           |        |        |       |     |             |
| Pakkegruppe: Albeitslund-sender                                                                                                    | Udleveringsapotek:<br>Albertslund Apotek<br>Bytorvet 5, 2620 Albertslund<br>Tif. 43648590 |        |        |       |     |             |
| Periode: 31-01-2024 - 13-02-2024 Status: En   Effektueret: 30-01-2024 Status: En   Udsfrist for ændringer: 23-01-2024 kl. 08:45 Status: En | fektueret                                                                                 | Morgen | Middag | Aften | Nat | Receptudløb |
| Pantoprazol (Pantoprazol "Viatris"), enterotabletter, 40 mg, til forebyggelse af mavesår                                                   |                                                                                           |        |        |       |     | 21-06-2025  |
| Doseringsslutdato: ikke angivet Behandlingsslutdato: ikke angivet                                                                          |                                                                                           |        |        |       |     |             |
| Oval gul                                                                                                    |                                                                                           |        |        |       |     |             |
| Apovit 50+, , vitamin- og mineral- tilskud                                                                                                 |                                                                                           |        |        |       |     | 04-07-2025  |
| Doseringsslutdato: ikke angivet                                                                                                    | Behandlingsslutdato: ikke angivet                                                         | 1      |        |       |     |             |
| Rund lysebrun                                                                                                    | Rund lysebrun                                                                             |        |        |       |     |             |
| Unikalk Forte, , tilskud af kalk og vitamin D                                                                                              |                                                                                           |        |        |       |     | 22-06-2025  |
| Doseringsslutdato: ikke angivet Behandlingsslutdato: ikke angivet                                                                          |                                                                                           |        |        | 1     |     |             |
| Oval hvid kærv mrk Unikalk                                                                                                    |                                                                                           |        |        |       |     |             |
| Kaliumchlorid (Kaleorid), depottabletter, 750 mg, k                                                                                        | aliumtilskud                                                                              |        |        |       |     | 28-11-2025  |
| Deseringeslutdato: ikke angivet                                                                                                    | Rehandlingselutdato: ikke angivet                                                         | Π.     |        | Ι.    |     |             |

#### På den sidste side af dosisdispenseringskortet ses oversigt over den kommende periode.

Her kan tidsfristen for ændringer til det dosis rul ses

| Periode: 14-02-2024 - 27-02-2024 Status: Planlagt<br>Tidsfrist for ændringer: 06-02-2024 kl. 08:45 |                                   | Morgen | Middag | Aften | Nat | Receptudløb |
|----------------------------------------------------------------------------------------------------|-----------------------------------|--------|--------|-------|-----|-------------|
| Pantoprazol (Pantoprazol "Viatris"), enterotabletter, 40 mg, til forebyggelse af mavesår           |                                   |        |        |       |     | 21-06-2025  |
| Doseringsslutdato: ikke angivet                                                                    | Behandlingsslutdato: ikke angivet | 1      |        |       |     |             |
| Oval gul                                                                                           |                                   |        |        |       |     |             |
| Apovit 50+, , vitamin- og mineral- tilskud                                                         |                                   |        |        |       |     | 04-07-2025  |
| Doseringsslutdato: ikke angivet                                                                    | Behandlingsslutdato: ikke angivet | 1      |        |       |     |             |